## Animals on PAX list

| -                                |          |                                       |              |            |  |
|----------------------------------|----------|---------------------------------------|--------------|------------|--|
| -                                | 1444     |                                       | -            | 0.00 (1.0  |  |
| -                                |          |                                       |              |            |  |
| terme -                          |          |                                       | 100          | 1114213 00 |  |
|                                  | 1000     |                                       | -            |            |  |
|                                  |          |                                       | 1.00         |            |  |
|                                  |          |                                       | Contrast (   | 3400-0140- |  |
| manage in a                      | and her  | · · · · · · · · · · · · · · · · · · · | Property and | -          |  |
| 104 1 20                         | en chair | E. 10) . W BALING                     | = (#)        |            |  |
| -                                |          |                                       |              |            |  |
| _                                |          |                                       |              |            |  |
| Press, State                     |          |                                       |              |            |  |
| Parameter dana<br>Parameter dana |          |                                       |              |            |  |

Adding an animal to PAX list in Leon

If it happens that there will be an **animal** on the aircraft, you can add and store its details in Leon database. You add an animal in the same way as a person, with one exception.

Open right-hand filter, click the icon and when 'Edit Person' window appears, mark a checkbox Animal, add animal's name, DoB and a passport. You can also add animal's preferences (favourite food for example) - this information will show on Trip Sheet document.

Animal's details will also show on **Pax Manifest** document.

From: https://wiki.leonsoftware.com/ - Leonsoftware Wiki Permanent link: https://wiki.leonsoftware.com/updates/pax-it-is-now-possible-to-add-an-animal-into-the-pax-list?rev=1509370059 Last update: 2017/10/30 13:27

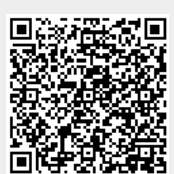